## **Quick Start for iPhone**

- 1. Download the free Excel app from the Mac App store by searching for "Excel iPhone app".
- 2. Open the Excel app once it is installed. A one-time registration is required after a few trial uses.
- 3. Go to your email inbox and open the email from Kyoshi attaching the attendance form.

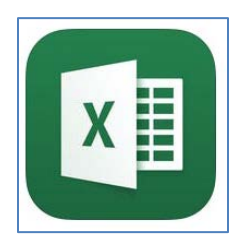

4. Open the attachment by double-clicking the file name or icon. The form should open in "Read Only" mode. Click "Save a copy"

| 🔇 Safari 👓 oo 🗟 |                  |               |     | 9:19 PM       |              |      |    |   | I 🕴 82% 💶 🕨 |     |     |     |            |
|-----------------|------------------|---------------|-----|---------------|--------------|------|----|---|-------------|-----|-----|-----|------------|
| ©               | <b>[</b> ].      | Ś             |     |               |              |      |    |   | ₽į∕         |     | Q   | ç   | <u>२</u> + |
| $\otimes$       | Read C<br>change | Only<br>es to | - Y | ou o<br>is fi | can'i<br>le. | t sa | ve |   | (           | Sav | e a | сор | $\searrow$ |
| fx              |                  |               |     |               |              |      |    |   |             |     |     |     | ~          |
| 1               |                  |               |     |               |              |      |    |   |             |     |     |     |            |
| 2               | 2017             | 1             | 2   | 3             | 4            | 5    | 6  | 7 | 8           | 9   | 10  | 11  | 12         |
| 3               | Jan.             | 1             |     |               |              |      |    |   |             |     |     |     |            |
| 4               | Feb.             | 1             |     |               |              |      |    |   |             |     |     |     |            |
| 5               | Mar.             |               |     |               |              |      |    |   |             |     |     |     |            |
| 6               | Apr.             |               |     |               |              |      |    |   |             |     |     |     |            |
| 7               | May              |               |     |               |              |      |    |   |             |     |     |     |            |
| 8               | June             |               |     |               |              |      |    |   |             |     |     |     |            |
| 9               | July             |               |     |               |              |      |    |   |             |     |     |     |            |
| 10              | Aug.             |               |     |               |              |      |    |   |             |     |     |     |            |
| 11              | Sep.             |               |     |               |              |      |    |   |             |     |     |     |            |
| 12              | Oct.             |               |     |               |              |      |    |   |             |     |     |     |            |
| 13              | Nov.             |               |     |               |              |      |    |   |             |     |     |     |            |
| 14              | Dec.             |               |     |               |              |      |    |   |             |     |     |     |            |

5. Save the attendance form to your iPhone:

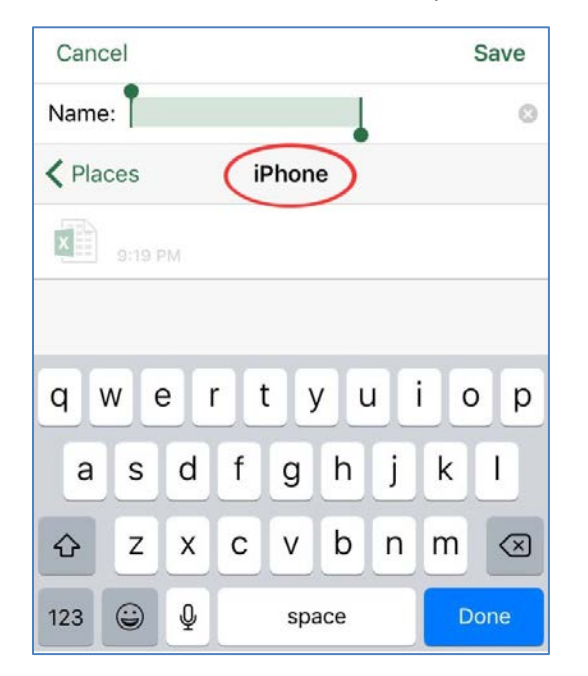

- 6. Close Excel and see if you can re-open the attendance form by tapping the "Excel" app tile. This version of the form should NOT have the "Read only" restriction.
- 7. The file should open where you last left off. For new users, this will be the current year's attendance sheet.

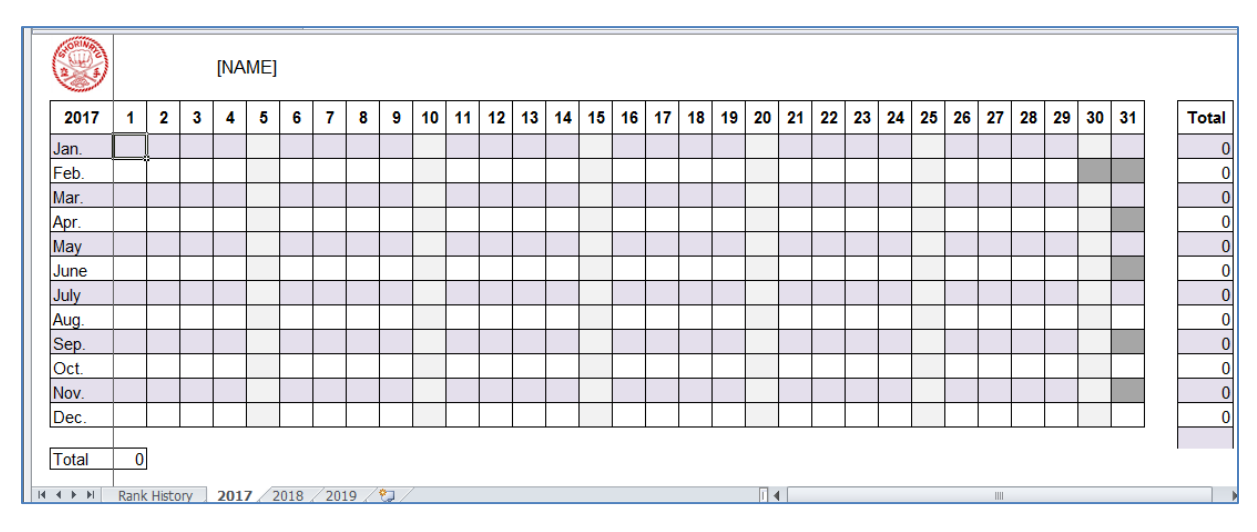

- 8. Tap on the "[NAME]" field and enter your name in the space provided next to the "fx" symbol. Tap the green arrow to save the change.
- 9. Select the box/cell corresponding to the date you wish to update. You will see the cell marked with two green circles:

| 🖬 📓 🕺 🕃 🐟 🐟 🕨 🋜 🦞 📶 61% 💼 10:14 AM |         |   |   |     |     |   |   |   |   |    |    |   |
|------------------------------------|---------|---|---|-----|-----|---|---|---|---|----|----|---|
| AttendanceFormBeta-1 - Saved       |         |   |   |     |     |   |   |   |   |    |    |   |
| ≡                                  |         |   |   |     |     | Ð |   | ρ | ۶ | ł  |    |   |
| fx                                 |         |   |   |     |     |   |   |   |   |    | ~  |   |
|                                    |         |   |   | [NA | ME] |   |   |   |   |    |    |   |
| 2017                               | 1       | 2 | 3 | 4   | 5   | 6 | 7 | 8 | 9 | 10 | 11 | 1 |
| Jan.                               | 7       | 5 |   |     |     |   |   |   |   |    |    |   |
| Feb.                               |         | 7 |   |     |     |   |   |   |   |    |    |   |
| Mar.                               |         |   |   |     |     |   |   |   |   |    |    |   |
| Apr.                               |         |   |   |     |     |   |   |   |   |    |    |   |
| May                                |         |   |   |     |     |   |   |   |   |    |    |   |
| June                               |         |   |   |     |     |   |   |   |   |    |    |   |
| July                               |         |   |   |     |     |   |   |   |   |    |    |   |
| Aug.                               |         |   |   |     |     |   |   |   |   |    |    |   |
| Sep.                               |         |   |   |     |     |   |   |   |   |    |    |   |
| Oct.                               |         |   |   |     |     |   |   |   |   |    |    |   |
| Nov.                               |         |   |   |     |     |   |   |   |   |    |    |   |
| Dec.                               |         |   |   |     |     |   |   |   |   |    |    |   |
| Total                              | Total 0 |   |   |     |     |   |   |   |   |    |    |   |

10. Enter a "1", "2", or "3" for the number of classes you took that day in the space provided at the top of the screen (next to the "fx" label). Click the green check box to save the change.

## "Rank History" Form

1. Select the "Rank History" tab at the bottom of the screen.

|                  | [Name]                         | Date started: |            |               |               |
|------------------|--------------------------------|---------------|------------|---------------|---------------|
| Rank             | Date received                  | Time at rank* | Rank       | Date received | Time at rank* |
| Shiro Obi        |                                |               | Sho Dan    |               |               |
| Ro Kyu           |                                |               | Ni Dan     |               |               |
| Go Kyu           |                                |               | San Dan    |               |               |
| Yon Kyu          |                                |               | Yon Dan    |               |               |
| San Kyu          |                                |               | Go Dan     |               |               |
| Ni Kyu           |                                |               | Shishi Dan |               |               |
| lk Kyu           |                                |               | Hachi Dan  |               |               |
|                  |                                |               | Ku Dan     |               |               |
| * This informati | on is automatically calculated |               |            |               |               |
| Rank Hist        | ory 2017 2018 2019             | 2             |            |               |               |
| N.               |                                |               |            |               |               |

- Enter the date you started training in USRKUSA on the top line of the form. Excel will
  automatically calculate the time you've been training. As you progress through the ranks, enter
  the date of each test in the "Date received" column. "Time at rank" is calculated automatically.
- 3. Changes are saved automatically, but be sure to make occasional backups of your form to the Cloud or another device.